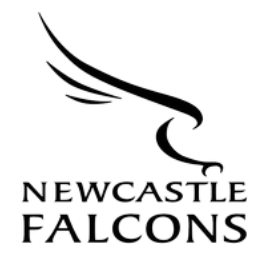

## How to Guide - Purchasing England v Scotland U20 Tickets for Season Ticket Holders

- 1. Log in to our ticketing site through this link: <u>https://www.eticketing.co.uk/newcastle-falcons/Authentication/Login</u>
- 2. Once logged in, click on the tab called 'Single Tickets', then click on 'Other Events', as shown in the image below.

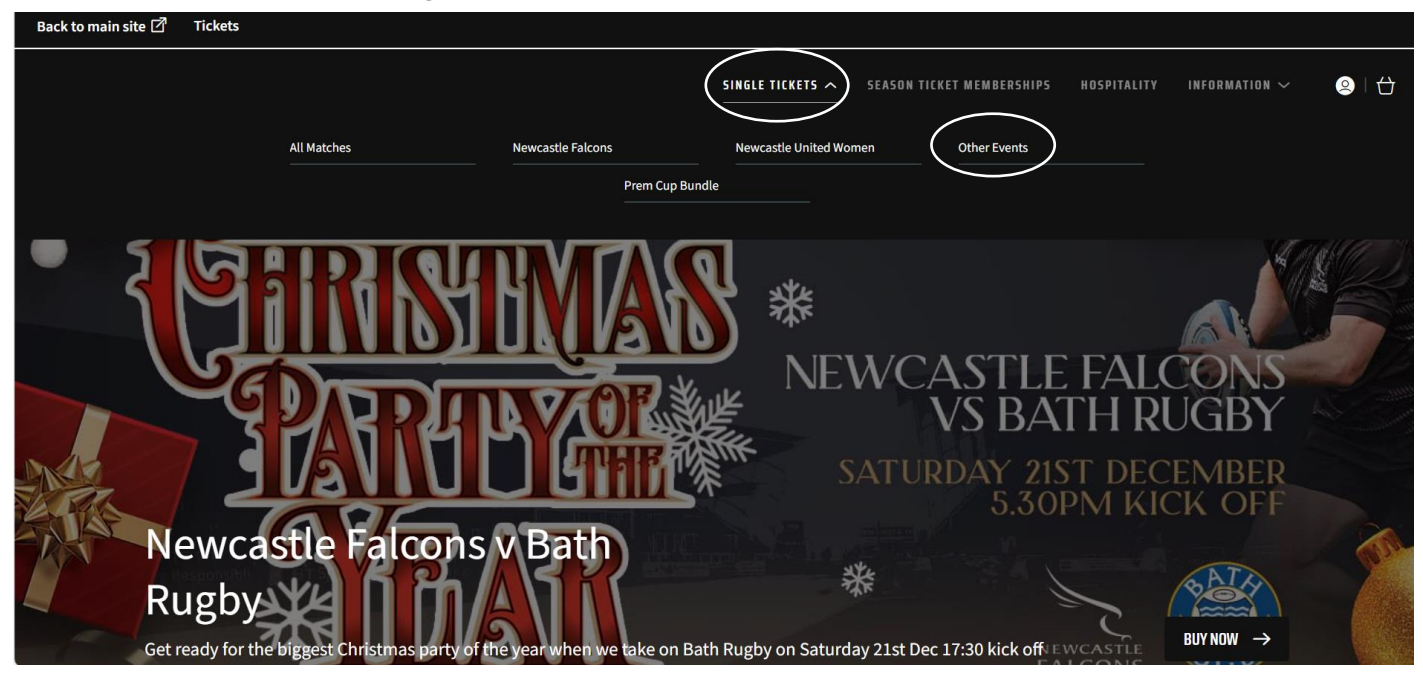

3. The England U20 v Scotland U20 match should then appear, click 'Find Tickets'.

| Back to main site 🖉 Tickets |                                                                                           |   |                                              |                                                    |                   |           |        |
|-----------------------------|-------------------------------------------------------------------------------------------|---|----------------------------------------------|----------------------------------------------------|-------------------|-----------|--------|
| NEWCASTLE<br>FALCONS        | NEWCASTLE FALCONS<br>ONLINE TICKET OFFICE                                                 |   | SINGLE TICKETS 🗸                             | SEASON TICKET MEMBERSHIPS                          | HOSPITALITY INFOI | RMATION 🗸 | Q   († |
|                             |                                                                                           | H | ospitality tickets available                 |                                                    |                   |           |        |
|                             | 1 RESULTS FOR OTHER EVENT                                                                 | 5 |                                              |                                                    |                   |           |        |
|                             | Filter options Reset                                                                      |   | England U20 v Scotland U20                   |                                                    |                   |           |        |
|                             | Event type  Packages Newcastle Falcons                                                    |   | Fri 21 February 2025, 19:45<br>Kingston Park | Match Tickets<br>Season Ticket Holder<br>2024/2025 | FIND TICKETS      |           |        |
|                             | Newcastle United Women                                                                    |   |                                              |                                                    |                   |           |        |
|                             | <ul> <li>Other Events</li> <li>Date</li> <li>Next 7 days</li> <li>Next 30 days</li> </ul> |   |                                              |                                                    |                   |           |        |

4. If you are **NOT** a registered season ticket holder, the screen below will appear.

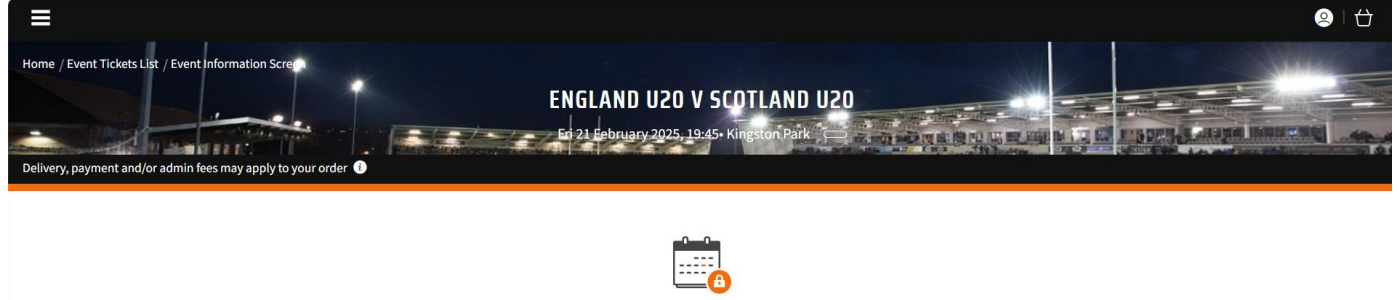

THIS EVENT IS NOT YET AVAILABLE TO YOU

Unfortunately, you don't have the correct permissions on your account to purchase this event. Take a look at our Membership Options.

5. If you are a registered season ticket holder, our stadium map will appear for you to purchase tickets from. Please note, East Stand tickets are **NOT** available to purchase.

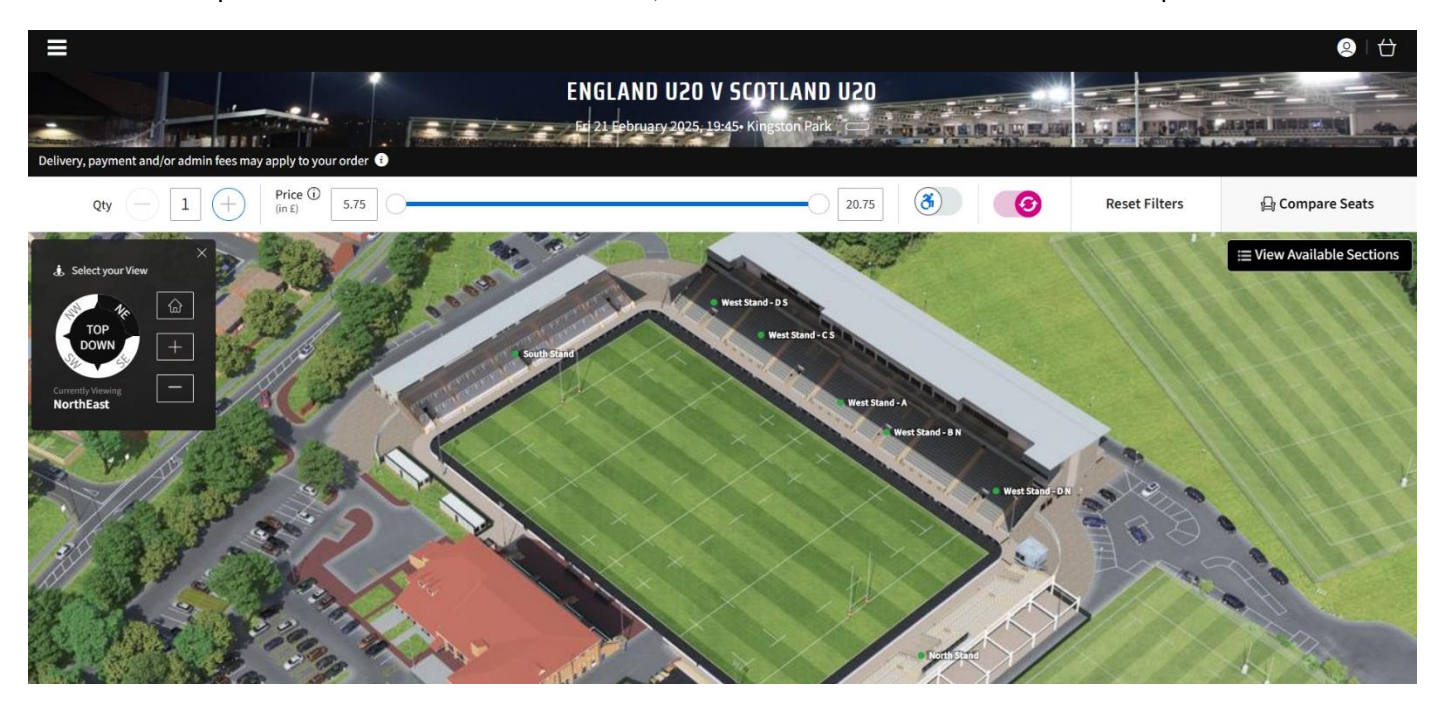